## **PETUNJUK REGISTRASI**

## **CALON MAHASISWA DITERIMA TAHUN 2024**

#### A. Registrasi Online

Bagi calon mahasiswa baru yang diterima wajib melakukan registrasi online.

Calon mahasiswa baru dapat mengakses laman http://registrasi.unsoed.ac.id/apps/

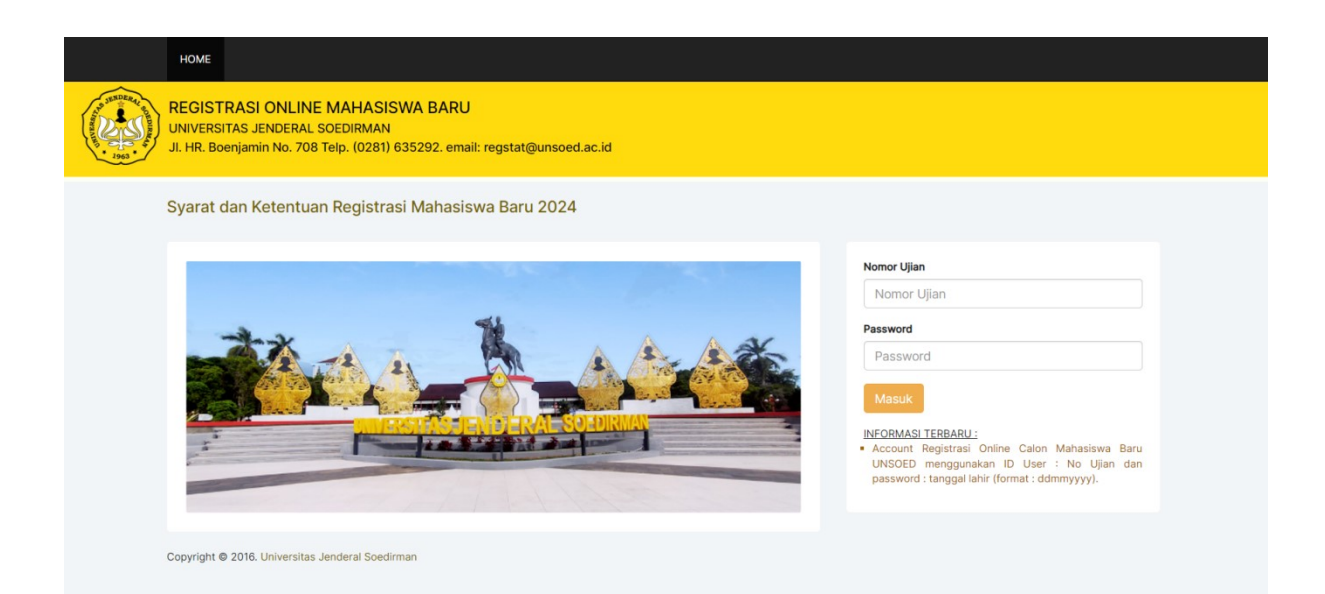

Akun Login menggunakan User : Nomor Ujian dan Password : tanggal lahir dengan format yang ditentukan (ddmmyyyy)

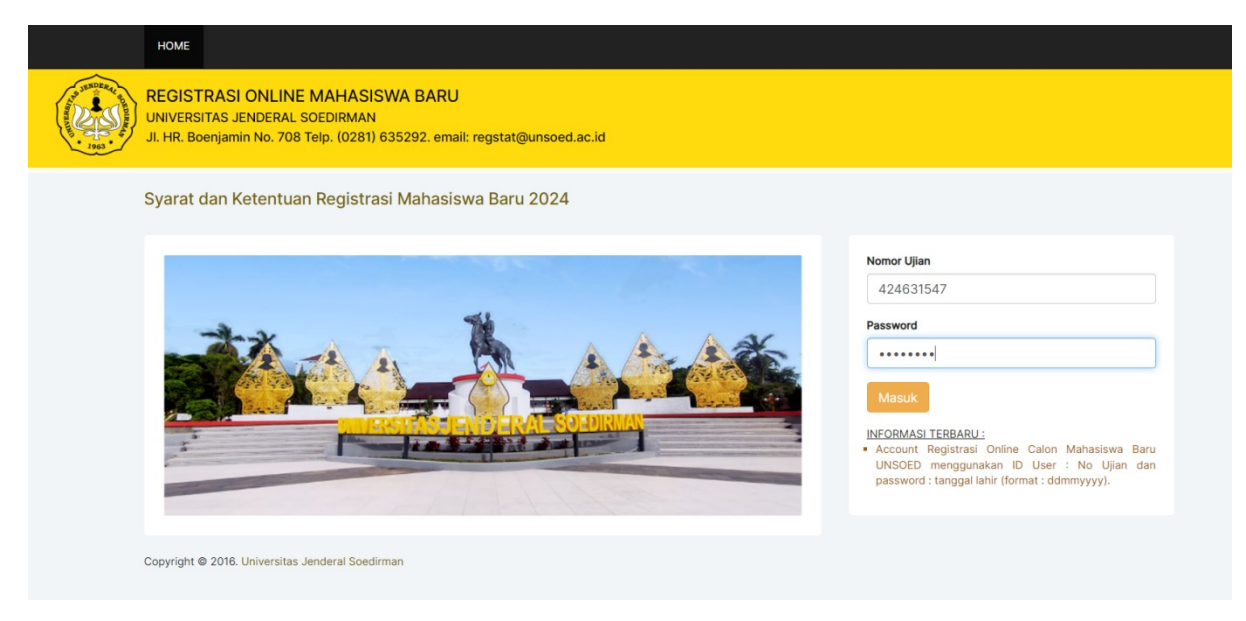

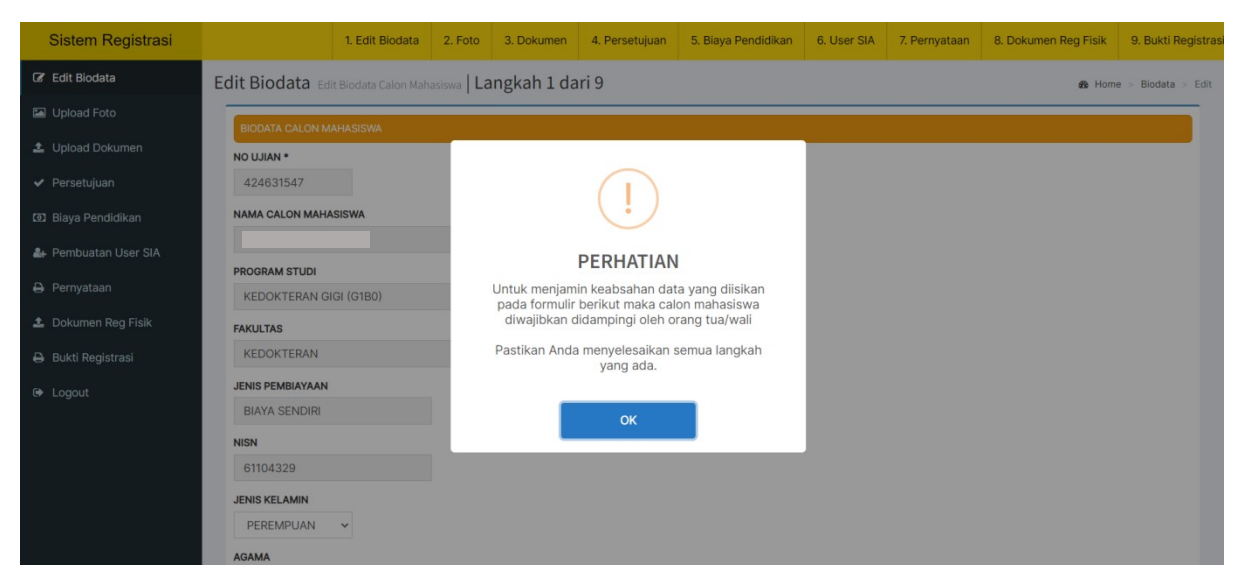

Setelah berhasil login maka calon mahasiswa akan diarahkan ke menu Biodata seperti dibawah ini

Ada 9 (sembilan) tahapan untuk melengkapi form dan prasyarat dalam registrasi online, diantaranya :

- 1. Edit Biodata
- 2. Upload Foto
- 3. Upload Dokumen
- 4. Persetujuan
- 5. Biaya Pendidikan
- 6. Pembuatan User SIA
- 7. Pernyataan
- 8. Dokumen Registrasi Fisik
- 9. Bukti Registrasi

# 1. Edit Biodata

Dibawah ini adalah halaman Form Edit Biodata. Lengkapi data biodata dengan baik dan benar.

| L DIOCATA Edit Biodata Calon Mahasiswa   LANGKAN 1 GARI 9                                                                                                    | Be Home > Biodata |
|----------------------------------------------------------------------------------------------------|-------------------|
|                                                                                                    |                   |
|                                                                                                    |                   |
| N N N N N N N N N N N N N N N N N N N                                                                                                    |                   |
| 124631547                                                                                                    |                   |
| MA CALON MAHASISWA                                                                                                    |                   |
|                                                                                                    |                   |
| OGRAM STUDI                                                                                                    |                   |
| KEDOKTERAN GIGI (G1B0)                                                                                                    |                   |
|                                                                                                    |                   |
| NULTAS                                                                                                    |                   |
| KEDORTERAN                                                                                                    |                   |
| ENIS PEMBIAYAAN                                                                                                    |                   |
| BIAYA SENDIRI                                                                                                    |                   |
| ISN                                                                                                    |                   |
| 61104329                                                                                                    |                   |
| ENIS KELAMIN                                                                                                    |                   |
|                                                                                                    |                   |
|                                                                                                    |                   |
| GAMA                                                                                                    |                   |
| ISLAM V                                                                                                    |                   |
| OLONGAN DARAH                                                                                                    |                   |
| - <b>v</b>                                                                                                    |                   |
| /ARGA NEGARA                                                                                                    |                   |
| WNI 🗸                                                                                                    |                   |
| EMDAT   AHID +                                                                                                    |                   |
| RANVIIMAS                                                                                                    |                   |
|                                                                                                    |                   |
| ANGGAL LAHIR                                                                                                    |                   |
| 11-08-2006                                                                                                    |                   |
| PERINTIS KEMERDEKAAN                                                                                                    |                   |
| т                                                                                                    |                   |
|                                                                                                    |                   |
| 1                                                                                                    |                   |
| 1<br>W                                                                                                    |                   |
| 1 <b>w</b><br>1                                                                                                    |                   |
| 1                                                                                                    |                   |
| 1  V LLURAHAN/DESA EANTARWUNI                                                                                                    |                   |
| 1                                                                                                    |                   |
| 1 w ELURAHANUESA EANTARWUNI ECAMATAN KENDADAN                                                                                                    |                   |
| 1 w ELURAHANDESA EANTARWUNI ECAMATAN KEMBARAN                                                                                                    |                   |
| 1 W ELURAHANDESA EANTARWUNI ECAMATAN KEMBANA ABUPATEN BAUYUMAS                                                                                                    |                   |
| 1 W ELURAHANDESA EANTARWUNI ECAMATAN ABUPATEN BANYUMAS *                                                                                                    |                   |
| 1 ELURAHAN/DESA ELURAHAN/DESA ELANATAR/WUNI EEAMATAN ABUPATEN BANYTMAS ODE POS ASAL                                                                                                    |                   |
| 1 W ELURAHAN/QESA ELURAHAN/QESA EANTAR/WUNI ECAMATAN ABUPATEN BANYUMAS ODE POS ASAL SI TARINWERSETAS & DEDN'N RINTIK AI IH DEDORAMENSCASAD JANA)                                                                                                    |                   |
| 1 W ELURAHAN/DESA EANTARWUNI ECAMATAN KEMBARAN ABUPATEN BANYUMAS DDE FOS ASAL SITAU/UNIVERSITAS & PRODI (UNTUK ALIH PROGRAM/PASCASARJANA) SAMA 4 PURYOKEENTO                                                                                                    |                   |
| 1 W U LURAHANUDESA EANTARWUNI ECAMATAN ECAMATAN BANYUMAS DDE POS ASAL DDE FOS ASAL SAAL SAAA UURWOKERTO                                                                                                    |                   |
| 1 W U LURAHAN/DESA EANTARWUNI ECAMATAN KEMBARAN BAUPATEN BAUPATEN  |                   |
| 1 W I I ILURAHANDESA EANTARWUNI ECAMATAN ABUPATEN ABUPATEN SAL SLTAUNIVERSITAS & PRODI (UNTUK ALIH PROGRAM/PASCASARJANA) SMAN 4 PURWOKSETTO LAMAT KOST                                                                                                    |                   |
| 1 LURAHAN/DESA<br>EANTARWU/NI<br>EANTARWU/NI<br>BUPATEN<br>BUPATEN<br>ALI SLTA/INIVERSITAS & PRODI (UNTUK ALIH PROGRAM(PASCASARJANA)<br>SIMAN & PURWOKERTO<br>AMAT KOST                                                                                                    |                   |
| 1 V LURAHAN/DESA EANTARWUDRI CAMATAN EANDARAN BUPATEN BUPATEN ANYUMAS V DE POS ASAL IAL SLTAUNIVERSITAS & PROOF UNTUK ALH PROGRAM/PASCASARJANA) SMAN & PURVYOKERITO AMAT KOST                                                                                                    |                   |
| 1 V UILURAMANDESA LURAMANDESA BANTARWUNRI GAMATAN EKENBARAN BUPATEN BUPATEN BU |                   |
| 1 w x x x x x x x x x x x x x x x x x x                                                                                                    |                   |
| 1 w w I I URANAN/DESA EANTARWUNI ECAMATAN ECAMATAN ABUPATEN BANYUMAS ODE POS ASAL ODE POS ASAL ODE POS KOST CPBID KUNTUK ALIH PROGRAM/PASCASARJANA) SMAN 4 PURVOKERTO ODE POS KOST CPBID KUNTUK ALIH PROGRAM/PASCASARJANA) SMAN 4 PURVOKERTO ODE POS KOST CPBID KUNTUK ALIH PROGRAM/PASCASARJANA) SMAN 4 PURVOKERTO                                                                                                    |                   |
| 1 ELURAHANODESA ELURAHANODESA ELURAHANODESA EANTARWUNI EEMATAN ABUPATEN EANTYUMAS OOE POS KASL  SALS STAULIWVERSITAS & PRODI (UNTUK ALIH PROGRAMIPASCASARJANA) SMAH 4 PURWOKERTO LAMAT KOST  EEARA*  DDE POS KOST EEARA*                                                                                                    |                   |
| 1 w w 1 CHURAMAN/DESA EURAMAN/DESA EANTARWUNI ECMAMIAN ABUPATEN BANYUMAS ABUPATEN BANYUMAS ABUPATEN BANYUMAS ABUPATEN BANYUMAS ABUPATEN BANYUMAS ABUPATEN BANYUMAS ABUPATEN BANYUMAS BANA 4 PURWOKERTO BANA BUBANA 4 PURWOKERTO BANA BUBANA BUBANA BUBANAA |                   |
| 1 W U ELURAHAN/QCESA ELURAHAN/QCESA EANTAR/WUNI ECAMATAN ECAMATAN ABUPATEN BAN/YUMAS ODE POS ASAL SAL SLTAUN/WERSITAS & PRODI (UNTUK ALIH PROGRAM/PASCASARJANA) SAL SLTAUN/WERSITAS & PRODI (UNTUK ALIH PROGRAM/PASCASARJANA) SAL SLTAUN & SLTAUN & SLTAUN & SLTAUN & SLTAUN & SLTAUN & SLTAUN & SLTAUN & SLTAUN & SLT |                   |
| 1 w W 1 UURAHAN/DESA EURAHAN/DESA EANTARWUNI ECAMATAN ABUPATEN BANYUMAS ODE POS ASAL ODE POS ASAL SAMA 4 PURWOKERTO LAMAT KOST DDE POS KOST DDE POS  |                   |
| 1 w UIIIIIIIIIIIIIIIIIIIIIIIIIIIIIIIIIII                                                                                                    |                   |
| 1 w 1 EURAHANORESA EANTARWUNI EGAMATAN EKMAARAN ABUPATEN BANYUMAS oDE FOS ASAL ODE FOS ASAL ODE FOS ASAL ODE FOS ASAL ODE FOS ASAL ODE FOS ASAL ODE FOS ASAL ODE FOS ASAL ODE FOS ASAL ODE FOS ASAL ODE FOS ASAL ODE FOS ASAL                                                                                                    |                   |

| NAMA AYAH/WALI *                                                                                                    |
|----------------------------------------------------------------------------------------------------|
|                                                                                                    |
|                                                                                                    |
|                                                                                                    |
| STATUS ATAM                                                                                                    |
| Idup ○ Meninggal                                                                                                    |
| TANGGALLAHIR                                                                                                    |
|                                                                                                    |
|                                                                                                    |
|                                                                                                    |
|                                                                                                    |
|                                                                                                    |
| DEVED IAAN #                                                                                                    |
| renervaria -                                                                                                    |
| Plih Pekerjaan Ayah 👻                                                                                                    |
|                                                                                                    |
|                                                                                                    |
|                                                                                                    |
| NOMOR HP                                                                                                    |
|                                                                                                    |
|                                                                                                    |
| RANGE PENGHASILAN AYAH PER BULAN                                                                                                    |
| Ro 4000001 - Ro 5000000                                                                                                    |
|                                                                                                    |
| PENGHASILAN RIIL PER BULAN *                                                                                                    |
|                                                                                                    |
| *) tanpa titik                                                                                                    |
|                                                                                                    |
|                                                                                                    |
| BIOCATA IBU                                                                                                    |
|                                                                                                    |
|                                                                                                    |
|                                                                                                    |
| STATUS BU                                                                                                    |
| - Manhood                                                                                                    |
| e Houp O weninggal                                                                                                    |
| TANGGAL LAHIR IBU                                                                                                    |
|                                                                                                    |
|                                                                                                    |
| ALAMATIBU                                                                                                    |
|                                                                                                    |
|                                                                                                    |
| PEKERJAAN IBU *                                                                                                    |
| Pilih Pekeriaan Ibu                                                                                                    |
|                                                                                                    |
| ALAMAT INSTANSI IBU                                                                                                    |
|                                                                                                    |
|                                                                                                    |
| NOMOR HP IBU                                                                                                    |
|                                                                                                    |
|                                                                                                    |
| RANGE PENGHASILAN IBU PER BULAN                                                                                                    |
| Rp. 0 / Tidak punya penghasilan 👻                                                                                                    |
| PENGHASILAN RIIL IBU PER BULAN *                                                                                                    |
|                                                                                                    |
|                                                                                                    |
| I Leave Hill                                                                                                    |
| *) tanpa titik                                                                                                    |
| *) tanpa titik                                                                                                    |
| *) tanpa tilik                                                                                                    |
| *) tanpa tilik<br>DATA LAIN-LAIN                                                                                                    |
| *) tanpa tilik  DATA LAN-LAN  DAYA LISTRIK *                                                                                                    |
| *) tanpa tilik  DATA LAN-LAN  DATA LISTRK *  Pilh Dava Listrik Tempat Tinggal                                                                                                    |
| *) tanpa tilik<br>DATA LAN-LAN<br>DAYA LISTRIK *<br>Pilih Daya Listrik Tempat Tinggal v                                                                                                    |
| *) tarpa tilik  CATA LAN-LAN  DAYA LISTRIK *  Pilh Daya Listrik Tempat Tinggal  TIPE PEMBAYARAN *                                                                                                    |
| *) tanpa tilik<br>DATA LARV-LARV<br>DAYA LISTRIK *<br>Plih Daya Listrik Tempat Tinggal •<br>TIEE PEMBAYARAN *                                                                                                    |
| *) tanpa tilik<br>DATA LAN-LAN<br>PATA LISTRK *<br>Pilih Daya Listrik Tempat Tinggal<br>TIPE PEMBAYARAN *<br>Pilih Tipe Pembayaran Listrik                                                                                                    |
| *) tarpa tilik<br>DATA LAN-LAN<br>DAYA LISTRIK *<br>Pilh Daya Listrik Tempat Tinggal •<br>TIPE PEMBAYARAN *<br>Pilh Tipe Pembayaran Listrik *<br>RATA-RATA BUAYA LISTRIK 3 BULAN TERAGHR *                                                                                                    |
| *) tanpa tilik  CATA LARI-LARI  DAYA LISTRIK *  Pilih Daya Listrik Tempat Tinggal  Pilih Tipe Pembayaran Listrik  Pilih Tipe Pembayaran Listrik  RTAR-RATA BIAYA LISTRIK 3 BULAN TERAKHR *                                                                                                    |
| *) tarpa tilk.                                                                                                    |
| *) tarpa tilk                                                                                                    |
| *) tanpa tilik  DXA LAR4LAN  DXA LATRIK *  Pilih Daya Listrik Tempat Tinggal  TIEF ERMEAVARAN *  Pilih Tipe Pembayaran Listrik  TIEF RAMBAYARAN *  Pilih Tipe Pembayaran Listrik  TIEF RAMBAYARAN *  TIEF RAMBAYARAN *  TIEF RAMBAYARAN *  TIEF RAMBAYARAN *  TIEF RAMBAYARAN *  TIEF RAMBAYARAN *  TIEF RAMBAYARAN *  TIEF RAMBAYARAN *  TIEF RAMBAYARAN        |
| *) tarpa tilk  CATA LAN-LAN  DATA LAN-LAN  DATA LAN-LAN  DATA LAN-LAN  DATA LAN-LAN  DATA LAN-LAN  Pilh Tipe Pembayaran Listrik   THEP PEMBAYARAN  Pilh Tipe Pembayaran Listrik   THEP PEMBAYARAN  Pilh Tipe Pembayaran Listrik   THE PEMBAYARAN  Pilh Tipe Pembayaran Listrik   THE PEMBAYARAN  Pilh Tipe Pembayaran Listrik  Pilh Tipe Pembayaran Listrik  Pilh Tipe Pembaya       |
| *) tanpa tilk                                                                                                    |
| *) tanpa tilik  DXA LARVLAN  DXA LARVLAN  DXA LARVLAN  Pilh Daya Listrik Tempat Tinggal   THEF ERMEAYARAN *  Pilh Tipe Pembayaran Listrik   THE PEMBAYARAN *  Pilh Tipe Pembayaran Listrik   THE PEMBAYARAN *  Pilh Tipe Pembayaran Listrik   THE PEMBAYARAN *  Pilh Tipe Pembayaran Listrik   THE PEMBAYARAN *  Pilh Tipe Pembayaran Listrik   THE PEMBAYARAN *  Pilh Tipe Pembayaran Listrik   THE PEMBAYARAN *  Pilh Tipe Pembayaran Listrik   THE PEMBAYARAN *  Pilh Tipe Pembayaran Listrik   THE PEMBAYARAN *  Pilh Tipe Pembayaran Listrik   Pilh Tipe Pembayaran Listrik   THE PEMBAYARAN *  Pilh Tipe Pembayaran Listrik   THE PEMBAYARAN *  Pilh Tipe Pembayaran Listrik   THE PEMBAYARAN *  Pilh Tipe Pembayaran Listrik   THE PEMBAYARAN *  Pilh Tipe Pembayaran Listrik   THE PEMBAYARAN *  Pilh Tipe Pembayaran Listrik   THE PEMBAYARAN *  Pilh Tipe Pembayaran Listrik   Pilh Tipe Pembayaran Listrik   Pilh Tipe P       |
| *) tarpa tilk                                                                                                    |
| Tarapa tilk   CATAL CARL-LAN   DAYA LISTRIK •   Pilh Daya Listrik Tempat Tinggal •   TIPE PEMBAYARAN •   Pilh Tipe Pembayaran Listrik *   Pilh Tipe Pembayaran Listrik *   Panapa tilk:   •   •   •   •   •   •   •   •   •   •   •   •   •   •   •   •   •   •   •   •   •   •   •   •   •   •   •   •   •   •   •   •   •   •   •   •   •   •   •   •   •   •   •   •   •   •   •   •   •   •   •   •   •   •   •   •   •   •   •   •   •   •   •   •   •   •   •   •   •   •   •   •   •   •   •   •   •   •                                                                                                    |
| Tanpa tilk   DXAL LISTRK •   Pilk Daya Listrik Tempat Tinggal •   TEE PEMBAYARAN •   Pilk Tipe Pembayaran Listrik •   RATA-RATA BLAYA LISTRK \$ BULAN TERAKHR •   •   •   1 tanpa tilk   JUMLAH ANGGOTA KELUARGA SESUAI KK •   2   JUMLAH TANGGUNGAN KELUARGA (Termasuk Orang Tua) •   APAKAH MEMLIKIR KP N+ ? •                                                                                                    |
| *) tarpa tilk <td< th=""></td<>                                                                                                    |
| The part of this                                                                                                    |
| Tarpa a tilk                                                                                                    |
| The page 188                                                                                                    |
|                                                                                                    |
|                                                                                                    |
|                                                                                                    |
| T argue titk:                                                                                                    |
| T arque talk.         DXALAM-LAN         DXALASTRA*         Pilk Days Listik K         Pilk Days Listik K         Pilk Days Listik K         Pilk Days Listik K         Image Bilk         JUMAAH MANGOLAK KLUARGA KELUARGA (Temasuk Orang Tug)*         JUMAAH MANGOLAK KLUARGA (Temasuk Orang Tug)*         Ya nge Task         STATUS KEPBHIKAN TEMAKAT TNOGAL*         Pilk Lans Kepemilikan         Ya nge Task                                                                                                    |
| <pre>v I supa stik  CCLLUNCLAN  DUAL STRAK-A  Plih Daya Latrik Tempat Tinggal   TP FEMBATARAN *  Plih Dembayaran Listik  TH  FIN Tipo Pembayaran Listik  TH  FIN Tipo Pembayaran Listik  TH  F</pre> |
| * Jarpat Rik.         DXA LANE AAN         DXA LANE AAN         PRih Daya Latrik Tengal •         PRih Daya Latrik Tengal •         PRih Daya Latrik Tengal •         PRih Tapa Pembagyaran Listrik •         PRih Tapa Pembagyaran Listrik •         Prin Tapa Pembagyaran Listrik •         Jamuat Andoo Ta KELUARGA SESUAI KK*         2         Jamuat Andoo Ta KELUARGA (Termasuk Orang Tua) *         ************************************                                                                                                    |
| · Jarpat Rk.     CKTA LAN-A ANI   DKA LETRK ·   Pille Daya Listik Tempat Tinggat ·   Pille Tipe Pendagaran Listik ·   Pille Tipe Pendagaran Listik ·   Pille Tipe Pendagaran Listik ·   ·   Pingat Rk.   Januari Andooota Kellukada Sesuai Kx ·   2   Junuari Nadooota Kellukada Sesuai Kx ·   2   Junuari Nadooota Kellukada Sesuai Kx ·   2   Junuari Nadooota Kellukada Sesuai Kx ·   2   Junuari Sata Sesuai Kx ·   2   Junuari Sata Sesuai Kx ·   2   Junuari Sata Sesuai Kx ·   2   Junuari Sata Sesuai Kx ·   2   Junuari Sata Sesuai Kx ·   2   Junuari Sata Sesuai Kx ·   2   Junuari Sata Sesuai Kx ·   2   Junuari Sata Sesuai Kx ·   2   Junuari Sata Sesuai Kx ·   2   Junuari Sata Sesuai Ka ·   2   Junuari Sata Sesuai Ka ·   2   Junuari Sata Sesuai Ka ·   3   Junuari Sata Sesuai Ka ·   3   Junuari Sata Sesuai Ka ·   3   3   Junuari Sata Sesuai Ka ·   3   3   3   3   4   3   4   4   4   5   5   5   5   5   5   5                                                                                                    |
| Tarpa titk.     CATA LOST M.*     CATA LOST M.*     Pills Topa Listik Tempal Tinggal       Pills Topa Listik Tempal Tinggal       Pills Topa Listik Tempal Tinggal Tinggal       Pills Topa Listik Tempal Tinggal       Pills Topa Listik Tempal Tinggal       Pills Topa Listik Tempal Tinggal       Pills Topa Listik Tempal Tinggal       Pills Topa Listik Tempal Tinggal       Pills Topa Listik Tempal Tinggal       Pills Topa Listik Tempal Tinggal       Pills Topa Listik Tempal Tinggal       Pills Topa Listik Tempal Tinggal                                                                                                    |
| * Jarpa talk     DirA Laffix *   Pill Daya Laffix Tempat Tanggal   * The FreeMarAN*   Pill Tipe Penchayaran Llaffix   * Jarpa talk   * Jarpa talk   Jarpa talk                                                                                                    |
| P target Rtk     CATA Lost Lost   CMA LISTRER •   Pille Tope Tendeparane Listre •   Pille Tope Penebayaane Listre •   Pille Tope Renk Justen Konster Namoda Sistualike •   2   JUMAAH TARGOTA KELLARGA SISSUalike •   2   JUMAAH TARGOTA KELLARGA (Termesek Orang Tua) •   •   •   •   •   •   •   •   •   •   •   •   •   •   •   •   •   •   •   •   •   •   •   •   •   •   •   •   •   •   •   •   •   •   •   •   •   •   •   •   •   •   •   •   •   •   •   •   •   •   •   •   •   •   •   •   •   •   •   •   •   •   •   •   •   •   •   •   •   •   •    •   •                                                                                                    |
| Y target tit.   VAX LISTRX ·   Pini Dryo Listrix Tempat Tenggal ·   TPE FEMEAVAAUN*   Pini Dryo Rombayama Listrik ·   *   Tarta-Tarta Baixi Listras & Bulan TERAcita*   *   Jankari Kanogoria Kellakada Kesului k*   2   Jankari Kanogoria Kellakada Kesului k*   2   Jankari Kanogoria Kellakada Kesului k*   2   Jankari Kanogoria Kellakada Kesului k*   2   Jankari Kanogoria Kellakada Kesului k*   2   Jankari Kanogoria Kellakada Kesului k*   2   Jankari Kanogoria Kellakada Kesului k*   2   Jankari Kanogoria Kellakada Kesului k*   2   Jankari Kanogoria Kellakada Kesului k*   2   Jankari Kanogoria Kellakada Kesului k*   2   Jankari Kanogoria Kellakada Kesului k*   3   Kana Ketu kritika Telakat Tempaka   Kana Ketu kritika   Janka Ketu kritika   Janka Ketu kritika                                                                                                    |
| > treat NA           CXX LSTRX •           Pith Days Lstrik Tempa Tinggal •           TEF EFMAXAAN*           Pith Tipe Pembagaran Listok           RXA MARK BERKAN LISTEK S BULANT KEANGER*           Image Afik           JAMAAN MOOD KAULLARDA SESUA KK*           2           JAMAAN MOOD KAULLARDA SESUA KK*           2           JAMAAN MOOD KAULLARDA SESUA KK*           2           JAMAAN MOOD KAULLARDA SESUA KK*           2           JAMAAN MOOD KAULLARDA SESUA KK*           2           JAMAAN MOOD KAULLARDA SESUA KK*           2           JAMAAN MOOD KAULLARDA SESUA KK*           2           JAMAAN MOOD KAULLARDA SESUA KK*           2           JAMAAN MOOD KAULLARDA SESUA KK*           2           JAMAAN MOOD KAULARDA SESUA KK*           2           JAMAAN MOOD HAWAN TEMANAN TEMANAN TEMANAN TEMANANAN TEMANAN TEMANA                                                                                                    |
| You table      Conclusion      Conclusion      Conclusio             |
| ************************************                                                                                                    |

| KEP | KEPEMILIKAN HARTA ORANG TUA |                        |        |                      |            |              |  |  |
|-----|-----------------------------|------------------------|--------|----------------------|------------|--------------|--|--|
| No  | Jenis Harta                 | Nama Harta (Merk/Type) | Jumlah | Harga Perolehan (Rp) | Keterangan |              |  |  |
|     | Pilih Jenis Harta 🗸         | Contoh : Mobil Avanza  |        |                      |            | tambah harta |  |  |
| B   | Simpan                      |                        |        |                      |            |              |  |  |

## Berikut dibawah ini Ketika data sudah di dan klik simpan

| BIODATA CALON MAHASISWA                        |                                 |                                                                                                    |  |
|------------------------------------------------|---------------------------------|----------------------------------------------------------------------------------------------------|--|
| A NALLY STATEMENT                              | 424289600                       |                                                                                                    |  |
| MA CALON MAHASISWA                             | s                               |                                                                                                    |  |
| ROGRAM STUDI                                   | EKONOMI PEMBANGUNAN (C1A0)      |                                                                                                    |  |
| NGGAL LAHIR :                                  | 24-09-2005                      |                                                                                                    |  |
| EMPAT LAHIR :                                  | BATANG                          |                                                                                                    |  |
| NIS UJIAN                                      | SNBP                            |                                                                                                    |  |
| SN                                             | 52455681                        |                                                                                                    |  |
| NIS PEMBIAYAAN                                 | BIAYA SENDIRI                   |                                                                                                    |  |
| INIS KELAMIN                                   | LAKI-LAKI                       |                                                                                                    |  |
| JAMA :                                         | ISLAM                           |                                                                                                    |  |
|                                                | в                               |                                                                                                    |  |
| IEGARA                                         | Indonesia                       | a resolution of the second second sec |  |
| ODE POS ASAL                                   | 51271                           |                                                                                                    |  |
| LAMAT KOST                                     | BELUM DAPAT KOST                |                                                                                                    |  |
| ODE POS KOST                                   | -                               |                                                                                                    |  |
| OMOR HP                                        |                                 |                                                                                                    |  |
| MAIL                                           | muhamadibra204@gmail.com        |                                                                                                    |  |
| OMOR INDUK KEPENDUDUKAN                        |                                 |                                                                                                    |  |
| OMOR BPJS                                      |                                 |                                                                                                    |  |
| ANGE PENGHASILAN AYAH PER BULAN                | Rp. 0 / Tidak punya penghasilan |                                                                                                    |  |
| ANGE PENGHASILAN IBU PER BULAN                 |                                 |                                                                                                    |  |
|                                                |                                 |                                                                                                    |  |
|                                                |                                 |                                                                                                    |  |
| BIODATA ATAH/WALI                              |                                 |                                                                                                    |  |
| NAMA AYAH/WALI                                 | :                               |                                                                                                    |  |
| STATUS AYAH                                    | : Meninggal                     |                                                                                                    |  |
| TANGGAL LAHIR                                  | : 26-12-1962                    |                                                                                                    |  |
| ALAMAT                                         | : DS./                          | G                                                                                                    |  |
| NOMOR HP                                       | : -                             |                                                                                                    |  |
| PEKERIAAN                                      | · Tidak bekeria                 |                                                                                                    |  |
| ALAMAT INSTANSI                                |                                 |                                                                                                    |  |
|                                                |                                 |                                                                                                    |  |
|                                                | . •                             |                                                                                                    |  |
| BIODATA IBU                                    |                                 |                                                                                                    |  |
| NAMA IBU                                       | :                               |                                                                                                    |  |
| STATUS IBU                                     | : Hidup                         |                                                                                                    |  |
| TANGGAL LAHIR                                  | : 05-01-1968                    |                                                                                                    |  |
| AI AMAT                                        |                                 | AR RATANG                                                                                                    |  |
|                                                |                                 | AD.DATANO                                                                                                    |  |
| NOMOR HP                                       | : •                             |                                                                                                    |  |
| PEKERJAAN                                      | : Wiraswasta/Eksekutif/Pedag    | Jang                                                                                                    |  |
| ALAMAT INSTANSI                                | : DS.'                          | BATANG                                                                                                    |  |
| PENGHASILAN RIIL IBU PER BULAN                 | : 1.500.000                     |                                                                                                    |  |
|                                                |                                 |                                                                                                    |  |
| DATA LAIN-LAIN                                 |                                 |                                                                                                    |  |
|                                                |                                 |                                                                                                    |  |
| DAYA LISTRIK                                   | : 450 VA                        |                                                                                                    |  |
| TIPE PEMBAYARAN                                | : Pasca Bayar                   |                                                                                                    |  |
| RATA-RATA BIAYA LISTRIK 3 BULAN TERAKHIR       | : 40.000                        |                                                                                                    |  |
|                                                | : 2. OBANC                      |                                                                                                    |  |
| JUMEAH ANGGOTA RELOARGA SESUAI RR              | . S ORANG                       |                                                                                                    |  |
| JUMLAH TANGGUNGAN KELUARGA (Termasuk Orang Tua | ) : 3 ORANG                     |                                                                                                    |  |
| APAKAH MEMILIKI PKH ?                          | : Tidak                         |                                                                                                    |  |
| STATUS KEPEMILIKAN TEMPAT TINGGAL              | : Milik Sendiri                 |                                                                                                    |  |
| LUAS RUMAH (dalam m <sup>2</sup> )             | · 96.00 m <sup>2</sup>          |                                                                                                    |  |
|                                                |                                 |                                                                                                    |  |
| NAWA NETUA RT/KW                               |                                 |                                                                                                    |  |
| NOMOR HP KETUA RT/RW                           | :                               |                                                                                                    |  |
| NAMA TETANGGA                                  | : Ibu Tri                       |                                                                                                    |  |
| NOMOR HP TETANGGA                              | :                               |                                                                                                    |  |
|                                                |                                 |                                                                                                    |  |
| KEPEMILIKAN HARTA ORANG TUA                    |                                 |                                                                                                    |  |
|                                                |                                 |                                                                                                    |  |

SELANJUTNYA

#### 2. Upload Foto

Berikut dibawah ini form yang diwajibkan bagi calon mahasiswa untuk Upload Foto, dengan ketentuan Foto menggunakan Kemeja Putih, Berdasi hitam, latar belakang warna merah, tidak boleh memakai Jas, Ukuran file foto maksimal 200 KB dan tipe file JPG.

| Upload Foto                         | Jpload Foto Calon Mahasiswa                                                                                                    | Langkah 2 dari 9             |             | a Bab Home > Foto > Upload |  |  |  |
|-------------------------------------|----------------------------------------------------------------------------------------------------|------------------------------|-------------|----------------------------|--|--|--|
| Ketentuan Foto :<br>Menggunakan Kem | Ketentuan Foto :<br>Menggunakan Kemeja Putih, Berdasi Hitam, Latar Belakang Warna Merah, Tidak Boleh Memakai Jas, Ukuran File Foto Maksimai 200 KB, Tipe File JPG |                              |             |                            |  |  |  |
|                                     | NO UJIAN                                                                                                    | : 424289600                  |             |                            |  |  |  |
|                                     | NAMA CALON MAHASISWA                                                                                                    | : S)                         | N           |                            |  |  |  |
| 1.00                                | JENIS KELAMIN                                                                                                    | : LAKI-LAKI                  |             |                            |  |  |  |
|                                     | FAKULTAS                                                                                                    | : EKONOMI DAN BISNIS         |             |                            |  |  |  |
|                                     | PROGRAM STUDI                                                                                                    | : EKONOMI PEMBANGUNAN        |             |                            |  |  |  |
|                                     | UPLOAD FOTO                                                                                                    | : Choose File No file chosen |             |                            |  |  |  |
|                                     |                                                                                                    |                              | SELANJUTNYA |                            |  |  |  |

#### 3. Upload Dokumen

Selanjutnya pada tahapan ke tiga melengkapi form dokumen calon mahasiswa, pastikan dokumen yang di unggah adalah dokumen yang benar dan sesuai sebagai mana mestinya. Lihat contoh form upload dokumen dibawah ini

|            | TIPE FILE YANG DIPERBOLEHKAN                                                     | : JPG/PDF                                                  |  |
|------------|----------------------------------------------------------------------------------|------------------------------------------------------------|--|
| PG -       | UKURAN FILE                                                                      | : MAKSIMAL 500 KB                                          |  |
| - 2X       | NAMA FILE                                                                        | : 424289600-KK.jpg                                         |  |
|            | SCAN KARTU KELUARGA                                                              | : Choose File No file chosen                               |  |
|            |                                                                                  |                                                            |  |
| AD SCAN BI | UKTI PENGHASILAN IBU<br>TIPE FILE YANG DIPERBOLEHKAN                             | : JPG/PDF                                                  |  |
| AD SCAN BU | UKTI PENGHASILAN IBU<br>TIPE FILE YANG DIPERBOLEHKAN<br>UKURAN FILE              | : JPG/PDF<br>: MAKSIMAL 500 KB                             |  |
| AD SCAN BI | UKTI PENGHASILAN IBU<br>TIPE FILE YANG DIPERBOLEHKAN<br>UKURAN FILE<br>NAMA FILE | : JPG/PDF<br>: MAKSIMAL 500 КВ<br>: <b>424289600-PLjpg</b> |  |

| TIPE FILE YANG DIPERBOLEHKAN           | : JPG                                                                                                    |
|----------------------------------------|----------------------------------------------------------------------------------------------------|
| UKURAN FILE                            | : MAKSIMAL 1MB                                                                                                    |
| NAMA FILE                              | : 424289600-FOTO-RUMAH.jpg                                                                                                    |
| FILE FOTO                              | : Choose File No file chosen                                                                                                    |
| N PEMBAYARAN TAGIHAN/PEMBELIAN TOKEN L | STRIK 3 BULAN TERAKHIR                                                                                                    |
| TIPE FILE YANG DIPERBOLEHKAN           | : JPG/PDF                                                                                                    |
| KETERANGAN                             | : Tipe pembayaran Listrik : Pasca Bayar, File Scan yang harus diupload adalah bukti tagihan/pembayaran listrik bulanan sela<br>bulan terakhir |
| UKURAN FILE                            | : MAKSIMAL 1MB                                                                                                    |
| NAMA FILE                              | : 424289600-LISTRIK.jpg                                                                                                    |
| FILE SCAN                              | : Choose File No file chosen                                                                                                    |
| TAGIHAN/PEMBAYARAN PAM & PBB           |                                                                                                    |
| TIPE FILE YANG DIPERBOLEHKAN           | : JPG/PDF                                                                                                    |
|                                        | : MAKSIMAL 1MB                                                                                                    |
| UKURAN FILE                            |                                                                                                    |
| UKURAN FILE                            | : 424289600-PAM-PBB.jpg                                                                                                    |
| UKURAN FILE<br>NAMA FILE<br>FILE SCAN  | : 424289600-PAM-PBB.jpg<br>: Choose File No file chosen<br>Upload                                                                             |

## 4. Persetujuan

Pada menu Persetujuan, calon mahasiswa wajib melakukan pengecekan ulang dari isian data dan unggahan dokumen yang telah dilakukan, sebelum lanjut ke tahap berikutnya. Berikut dibawah ini contoh hasil isian data dan unggahan dokumen yang telah dilakukan.

| Pe | rsetujuan Persetujuan Isian Data dan Dokumen Calon Mahasiswa   Langkah 4 dari 9                                                   | Home > Persetujuan > Isian Data dan Dokumen Calon Mahasiswa |
|----|----------------------------------------------------------------------------------------------------|-------------------------------------------------------------|
|    | ANDA TELAH TERDAFTAR SEBAGAI MAHASISWA BARU UNSOED TAHUN ANGA<br>Biodata Anda sebagai mahasiswa baru Unsoed adalah sebagai beriku | ATAN 2024<br># :                                            |
|    |                                                                                                    |                                                             |

| BIODATA MAHASISWA                                                                                                    |                                                                                                |                                                                                                    |                                                          |
|----------------------------------------------------------------------------------------------------|------------------------------------------------------------------------------------------------|----------------------------------------------------------------------------------------------------|----------------------------------------------------------|
| NIM .                                                                                                    | · C14024001                                                                                    |                                                                                                    |                                                          |
| O LUAN                                                                                                    | 424289600                                                                                      |                                                                                                    |                                                          |
|                                                                                                    | . 424203000                                                                                    |                                                                                                    |                                                          |
| IAMA CALON MAHASISWA                                                                                                    | : 6                                                                                            |                                                                                                    |                                                          |
| ROGRAM STUDI                                                                                                    | : EKONOMI PEMBANGUNAN                                                                          |                                                                                                    |                                                          |
| AKULTAS                                                                                                    | : EKONOMI DAN BISNIS                                                                           |                                                                                                    |                                                          |
| ANGGAL LAHIR                                                                                                    | : 24-09-2005                                                                                   |                                                                                                    |                                                          |
| FEMPAT LAHIR                                                                                                    | : BATANG                                                                                       |                                                                                                    |                                                          |
| NOMOR INDUK KEPENDUDUKAN                                                                                                    | : 3                                                                                            |                                                                                                    |                                                          |
| IENIS UJIAN                                                                                                    | : SNBP                                                                                         |                                                                                                    |                                                          |
| IENIS PEMBIAYAAN                                                                                                    | : BIAYA SENDIRI                                                                                |                                                                                                    |                                                          |
| ENIS KELAMIN                                                                                                    | : LAKI-LAKI                                                                                    |                                                                                                    |                                                          |
| GAMA                                                                                                    | · ISLAM                                                                                        |                                                                                                    |                                                          |
|                                                                                                    | . D                                                                                            |                                                                                                    |                                                          |
| SOLONGAN DARAH                                                                                                    | : D                                                                                            |                                                                                                    |                                                          |
| ALAMAT ASAL                                                                                                    | : DF                                                                                           |                                                                                                    |                                                          |
| CODE POS ASAL                                                                                                    | : 51271                                                                                        |                                                                                                    |                                                          |
| ALAMAT KOST                                                                                                    | : BELUM DAPAT KOST                                                                             |                                                                                                    |                                                          |
| CODE POS KOST                                                                                                    | : -                                                                                            |                                                                                                    |                                                          |
| IOMOR HP                                                                                                    | :                                                                                              |                                                                                                    |                                                          |
| MAIL                                                                                                    | ÷ 1                                                                                            |                                                                                                    |                                                          |
| NOMOR BPJS                                                                                                    | : (                                                                                            |                                                                                                    |                                                          |
| ANGE PENGHASILAN AYAH DED BULAN                                                                                                    | Rn 0 / Tidak nunva pendhasilan                                                                 |                                                                                                    |                                                          |
|                                                                                                    | . Ny. V i Hoak punya pengnasian                                                                |                                                                                                    |                                                          |
| KANGE PENGHASILAN IBU PER BULAN                                                                                                    | : кр.                                                                                          |                                                                                                    |                                                          |
| BIODATA AYAH/WALI                                                                                                    |                                                                                                |                                                                                                    |                                                          |
| NAMA AVALIANALI                                                                                                    | . Anna Anna                                                                                    |                                                                                                    |                                                          |
| NAVIA ATAH/WALI                                                                                                    | *<br>                                                                                          |                                                                                                    |                                                          |
| STATUS AYAH                                                                                                    | : Meninggal                                                                                    |                                                                                                    |                                                          |
| TANGGAL LAHIR                                                                                                    | : 26-12-1962                                                                                   |                                                                                                    |                                                          |
| ALAMAT                                                                                                    | : [ }                                                                                          |                                                                                                    |                                                          |
| NOMOR HP                                                                                                    | : -                                                                                            |                                                                                                    |                                                          |
| PEKERJAAN                                                                                                    | : Tidak bekerja                                                                                |                                                                                                    |                                                          |
| ALAMAT INSTANSI                                                                                                    |                                                                                                |                                                                                                    |                                                          |
| PENGHASILAN RIIL PER BULAN                                                                                                    | : 0                                                                                            |                                                                                                    |                                                          |
|                                                                                                    |                                                                                                |                                                                                                    |                                                          |
| BIODATA IBU                                                                                                    |                                                                                                |                                                                                                    |                                                          |
| NAMA IBU                                                                                                    | :                                                                                              |                                                                                                    |                                                          |
| STATUS IBU                                                                                                    | : Hidup                                                                                        |                                                                                                    |                                                          |
| TANGGAL LAHIR                                                                                                    | : 05-01-1968                                                                                   |                                                                                                    |                                                          |
| ALAMAT.                                                                                                    | : D:                                                                                           |                                                                                                    |                                                          |
| NOMOR HP                                                                                                    |                                                                                                |                                                                                                    |                                                          |
|                                                                                                    | ·                                                                                              |                                                                                                    |                                                          |
| PEKERJAAN                                                                                                    | : Wiraswasta/Eksekutit/Pedagang                                                                |                                                                                                    |                                                          |
| ALAMAT INSTANSI                                                                                                    | : DS                                                                                           |                                                                                                    |                                                          |
| PENGHASILAN RIIL IBU PER BULAN                                                                                                    | : 1000.000                                                                                     |                                                                                                    |                                                          |
|                                                                                                    |                                                                                                |                                                                                                    |                                                          |
| DAYA LISTRIK                                                                                                    | : 450 VA                                                                                       |                                                                                                    |                                                          |
| TIPE PEMBAYARAN                                                                                                    | : Pasca Bayar                                                                                  |                                                                                                    |                                                          |
| RATA-RATA BIAYA LISTRIK 3 BULAN TERAKHIR                                                                                                    | : 40.000                                                                                       |                                                                                                    |                                                          |
| JUMLAH ANGGOTA KELUARGA SESUAI KK                                                                                                    | : 3 ORANG                                                                                      |                                                                                                    |                                                          |
| JUMLAH TANGGUNGAN KELUARGA (Termasuk Orang Tua)                                                                                                    | : 3 ORANG                                                                                      |                                                                                                    |                                                          |
| APAKAH MEMILIKI PKH ?                                                                                                    | : Tidak                                                                                        |                                                                                                    |                                                          |
| STATUS KEPEMILIKAN TEMPAT TINGGAL                                                                                                    | : Milik Sendiri                                                                                |                                                                                                    |                                                          |
| LUAS RUMAH (dalam m <sup>2</sup> )                                                                                                    | : 96.00 m <sup>2</sup>                                                                         |                                                                                                    |                                                          |
| NAMA KETUA RT/RW                                                                                                    | : Pak Sirom                                                                                    |                                                                                                    |                                                          |
| NOMOR HP KETUA RT/RW                                                                                                    | :                                                                                              |                                                                                                    |                                                          |
| NAMA TETANGGA                                                                                                    | : Ibu Tri                                                                                      |                                                                                                    |                                                          |
| NOMOR HP TETANGGA                                                                                                    |                                                                                                |                                                                                                    |                                                          |
|                                                                                                    |                                                                                                |                                                                                                    |                                                          |
| KEPEMILIKAN HARTA ORANG TUA                                                                                                    |                                                                                                |                                                                                                    |                                                          |
| KEPEMILIKAN HARTA ORANG TUA                                                                                                    |                                                                                                | Lissas Deselahan (De)                                                                                                    | Keterangan                                               |
| KEPEMILIKAN HARTA ORANG TUA                                                                                                    | Nama Harta (Merk/Type) Jumlah                                                                  | narga Perolenan (kp)                                                                                                    |                                                          |
| KEPEMILIKAN HARTA ORANG TUA<br>No Jenis Harta                                                                                                    | Nama Harta (Merk/Type) Jumlah                                                                  | naiga Perolenan (kp)                                                                                                    |                                                          |
| KEPEMILIKAN HARTA ORANG TUA<br>No Jenis Harta<br>LAMIRRAN FILE                                                                                                    | Nama Harta (Merk/Type) Jumlah                                                                  | narga recoenar (np)                                                                                                    |                                                          |
| KEPEMILIKAN HARTA ORANG TUA No Jenis Harta LAMIRRAN FILE NO LAMPIRAN                                                                                                    | Nama Harta (Merk/Type) Jumlah                                                                  | narya Petideniai (nju)<br>NAMA FILE DOKUMEN<br>421/328800.492 km                                                                                                    | #<br>Approximate                                         |
| KEPEMILIKAN HARTA ORANG TUA<br>No Jenis Harta<br>LAMPIRAN FILE<br>NO LAMPIRAN<br>1 Scan Kartu Keluarga<br>2 Scan Kartu Keluarga                                             | Nama Harta (Merk/Type) Jumlah<br>JENIS DOKUMEN                                                 | Narga Peruenian (KU)<br>NAMA FILE DOKUMEN<br>424289600-KK jag<br>434289600-Bi Inn                                                                                                    | #<br>download                                            |
| KEPEMILIKAN HARTA ORANG TUA<br>No Jenis Harta<br>LAMPIRAN FILE<br>NO LAMPIRAN<br>1 Scan Kartu Keluarga<br>2 Scan Daftar Penghasilan<br>3 Scan Kartu Keluarga                | Nama Harta (Merk/Type) Jumlah<br>JENIS DOKUMEN                                                 | NAMA FILE DOKUMEN           424289600-HK.jpg           424289600-HK.jpg           424289600-HK.jpg                                                                                                    | download<br>download<br>download                         |
| KEPEMILIKAN HARTA ORANG TUA<br>No Jenis Harta<br>LAMPIRAN FILE<br>NO LAMPIRAN<br>1 Scan Kartu Keluarga<br>2 Scan Daftar Penghasilan<br>3 Scan Taghan/Penghayara             | Nama Harta (Merk/Type) Jumlah<br>JENIS DOKUMEN<br>14 & PBB<br>(Pembelian Token Listrik         | NAMA FILE DOKUMEN           424289600-*KK.jpg           424289600-*KB.jpg           424289600-*KB.jpg           424289600-*AM-*BB.jpg           424289600-*AM-*BB.jpg                                                                                                    | download<br>download<br>download<br>download             |
| KEPEMLIKAN HARTA ORANG TUA<br>No Jenis Harta<br>LAMPIRAN FILE<br>1 Scan Kartu Keluarga<br>2 Scan Daftar Penghasilan<br>3 Scan Tagihan/Pembayara<br>4 Scan Pembayaran Tagiha | Nama Harta (MerK/Type) Jumlah<br>JENIS DOKUMEN<br>bu<br>UPBM & PBB<br>UPembelian Token Listrik | NAMA FILE DOKUMEN           424289600-HK;jpg           424289600-HK;jpg | download<br>download<br>download<br>download<br>download |

#### 5. Biaya Pendidikan

Pada form ini calon mahasiswa di wajibkan untuk melakukan Download kesanggupan biayan Pendidikan dan wajib dibayarkan secara penuh. Pernyataan kesanggupan biaya Pendidikan harap dibawa pada saat registrasi fisik dengan dibubuhi materai Rp. 10.000.-

| NO UJIAN                  | : 424289600                                                          |
|---------------------------|----------------------------------------------------------------------|
| NAMA MAHASISWA            | ::                                                                   |
| FAKULTAS                  | : EKONOMI DAN BISNIS                                                 |
| PROGRAM STUDI             | : EKONOMI PEMBANGUNAN                                                |
| JUMLAH TAGIHAN SEMESTER 1 | : 4                                                                  |
| STATUS BAYAR              | : SUDAH DIBAYAR                                                      |
| KETERANGAN                | : PEMBAYARAN DILAKUKAN PADA : 22/04/2024 13:51:24 ,MELALUI BANK BRI. |
| METODE UKT                | : Langsung                                                           |
| PIN/KODE VERIFIKASI       | : 000100                                                             |
| 🖺 Simpan 🕹 DOWNLOA        | D KESANGGUPAN BIAYA PENDIDIKAN SELANJUTNYA                           |

## 6. Pembuatan User SIA

Calon mahasiswa wajib memiliki akses ke laman SIA (Sistem Informasi Akademik), pada form kali ini calon mahasiswa akan medapatkan akun SSO dengan email Unsoed dan password yang telah di buat. Lihat pada gambar di bawah ini.

| NIM                         | : C1A024001                                             |
|-----------------------------|---------------------------------------------------------|
| NAMA MAHASISWA              |                                                         |
| FAKULTAS                    | : EKONOMI DAN BISNIS                                    |
| PROGRAM STUDI               | : EKONOMI PEMBANGUNAN                                   |
| USER DAN PASSWORD SISTEM IN | FORMASI AKADEMIK (e-SIA) & IDENTITAS LAYANAN TIK UNSOED |
| USER e-SIA/IDENTITAS TIK    |                                                         |
|                             |                                                         |
| PROSES SELANJUTINTA         |                                                         |

### 7. Surat Pernyataan

Dibawah ini adalah contoh Surat Pernyataan yang wajib di cetak oleh calon mahasiswa dan wajib di tandatangani oleh Orang Tua Wali dan calon mahasiswa itu sendiri.

| ernyataan Mahasiswa Baru Mencetak Surat Pernyataan Mahasiswa Baru                                                                                                    |                                                                                                    |                                                            | 🍪 Home > Pernyataan > Ceta            |
|----------------------------------------------------------------------------------------------------|----------------------------------------------------------------------------------------------------|------------------------------------------------------------|---------------------------------------|
|                                                                                                    | KEMENTERIAN PENDIDIKAN, KEBUDAYAAN,<br>RISET DAN TEKNOLOGI<br>UNIVERSITAS JENDERAL SOEDIRMAN<br>Jalan Prof. Dr. HR. Boenjamin 708 Kotak Pos Iti 5 Grendeng Purvoker<br>Telepon 10281 032522 (Hunting), 638337, 638795 Fakumle 63<br>Surel trifoglamoda a.Jk. Janan : uww.umosed.a.Lk                                                                                                    | o 53122<br>302                                             |                                       |
|                                                                                                    | SURAT PERNYATAAN                                                                                                    |                                                            |                                       |
| Yang bertanda tangan dibawah ini:                                                                                                    |                                                                                                    |                                                            |                                       |
| Nama lengbap<br>Nomor Induk Mahasiswa ( NIM )<br>Fakufas<br>Jurusan/Porgan Studi<br>Nama Chang Tua<br>Pekerjaan<br>Alamat Rumah<br>Mamat Rumah<br>Mamat Rumah<br>Manas Saya diak an teribat pengjunaan NAPZA ( Narkotik, Alkohol, Paik<br>2. bahwa saya tidak akan melakukan Indias judian asebagainaan dilarang oleh<br>3. bahwa saya tidak akan melakukan Indias judian asebagainaa dilarang oleh<br>5. bahwa saya tidak akan melakukan Indias judian asebagaina dilarang oleh<br>5. bahwa saya tidak akan melakukan Indias judian asebagaina dilarang oleh<br>5. bahwa saya tidak akan menerinka Indias jelana asebagaina dilarang oleh<br>5. bahwa saya tidak akan menerinka Mandi Semaa Biyaya patiba pada semester pertama<br>6. bahwa saya tidak akan menerinka Mandi Semaa Biyaya patiba Isada semester pertama<br>7. Saya akan bersedia menerima keputusan Universitas Jenderal Seedirman jik<br>Apabalia di kemudiah hari asya melanggar li dari butir penyatana tersebut pada poln 1 sampor<br>1. Judier Janki Jakadan kanga diakan kangan kenyatira sersebut pada poln 1 sampor | E STATULA PERGETINA MALIK INIMARIM     E CHAD24001     Ekonomi dan Binis     Ekonomi dan Binis     Ekonom | ran ataupun Perguruan Tinggi Negeri I<br>nderal Scedirman. | .ain;                                 |
| <ol> <li>diberhentikan/dikeluarkan dari Universitas Jenderal Soedirman.</li> <li>Orang Tua/Wali</li> </ol>                                                                                                    |                                                                                                    | Batan<br>Yang mer                                          | g, 23 April 2024<br>nbuat pernyataan, |
| REFERENCE                                                                                                    |                                                                                                    | materai<br><u>STARKEZA PAR</u><br>NIM                      | HLEEIM, MALIK IBKAHİM<br>I. C14024001 |
|                                                                                                    | CETAK SELAN JUTNYA                                                                                                    |                                                            |                                       |

## 8. Upload Dokumen Registrasi Fisik

Surat Pernyataan Mahasiswa Baru dan Kesanggupan membayar biaya Pendidikan yang telah di tandatangani wajib di upload pada tahapan ke 8 ini, dengan ketentuan file tipe JPG/PDF dan maksimal besaran file 500KB.

|                      | i fisik yang diupload adalah yang sudah ditandatangani dan bermaterai |                                       |
|----------------------|-----------------------------------------------------------------------|---------------------------------------|
| JRAT PERNYATA        | AN MAHASISWA BARU                                                     |                                       |
|                      | TIPE FILE YANG DIPERBOLEHKAN                                          | : JPG/PDF                             |
|                      | UKURAN FILE                                                           | : MAKSIMAL 500 KB                     |
| AVAILABLE            | NAMA FILE                                                             | : BELUM DIUPLOAD                      |
|                      | SCAN SURAT PERNYATAAN YANG TELAH DITANDATANGANI DAN BERMATERAI        | : Choose File No file chosen Upload   |
| JRAT PERNYATAJ       | AN KESANGGUPAN MEMBAYAR BIAYA PENDIDIKAN                              | · IRCIDE                              |
| $\frown$             | TIPE FILE YANG DIPERBOLEHKAN                                          | . JFG/FDI                             |
|                      | TIPE FILE YANG DIPERBOLEHKAN<br>UKURAN FILE                           | : MAKSIMAL 500 KB                     |
| NO FILE<br>AVAILABLE | TIPE FILE YANG DIPERBOLEHKAN<br>UKURAN FILE<br>NAMA FILE              | : MAKSIMAL 500 KB<br>: BELUM DIUPLOAD |

## 9. Bukti Registrasi

Calon mahasiswa wajib melakukan cetak bukti registrasi online, ada 3 dokumen yang wajib di cetak dan dibawa saat registrasi fisik diantaranya Cetak bukti registrasi,Form F1 dan Biodata mahasiswa baru

## Cetak Bukti Registrasi

| RISET DAN TEKNOLOGI<br>UNIVERSITAS JENDERAL SOEDIRMAN<br>Jalan Prof. Dr. HR. Boenjamin 708 Kotak Pos 115 Grendeng Purwokerto 53122<br>Telepon (0281) 635292 (Hunting), i1802<br>Surel: info@unsoed.ac.id Laman : www.unsoed.ac.id |                                          |                                                     |  |
|----------------------------------------------------------------------------------------------------|------------------------------------------|-----------------------------------------------------|--|
|                                                                                                    | <b>BUKTI REGIST</b>                      | RASI ONLINE MAHASISWA BARU 2024                     |  |
| Nan                                                                                                    | na lengkap                               | : STAINEZA FAILEF                                   |  |
| Non                                                                                                    | nor Induk Mahasiswa (NIM)                | : C1A024001                                         |  |
| Fak                                                                                                    | ultas                                    | : Ekonomi dan Bisnis                                |  |
| Juru                                                                                                    | san/Program Studi                        | : Ekonomi Pembangunan                               |  |
| Alar                                                                                                    | nat Rumah                                | : DR.REJIWAN DO.WOINOREAGO RECLEINIFUND RAD.DATAING |  |
| Felah melakukan reg<br>>Update Biodata<br>>Upload Foto<br>>Create User SIA<br>>Cetak Pernyataan M<br>>Cetak Bukti Registra                                                                                                    | istrasi ON-LINE<br>iahasiswa Baru<br>asi | NOMOR ANTRIAN : 26                                  |  |

## Cetak Form 1

| For<br>Nin<br>Nou<br>Nai<br>Pro | m F1<br>1 : C1A024001<br>1jian : 42+205000<br>na :M<br>gram Studi : Ekonomi Pembangunan                                                                                                    |  |                  |         |  |
|---------------------------------|----------------------------------------------------------------------------------------------------|--|------------------|---------|--|
|                                 | Persyaratan Registrasi Mahasiswa Baru                                                                                                    |  | Jenis Pembiayaan |         |  |
| No                              |                                                                                                    |  | Reguler          | Petugas |  |
| 1                               | Kartu Tanda Peserta Ujian (SNMPTN/SBMPTN/SPMB Mandiri) Tahun 2024,<br>Biodata mahasiswa baru, dan bukti registrasi online yang dicetak dari Sistem<br>pada saat pengisian biodata di laman <u>https://registrasi.unsoed.ac.id/apps</u>                                                                                                    |  |                  |         |  |
| 2                               | Surat Pernyataan untuk mentaati semua peraturan maupun tata tertib di<br>UNSOED (dicetak dari sistem, bermaterai Rp. 10.000,- ditandatangani<br>mahasiswa dan orang tua/wali) & Surat Pernyataan Kesanggupan Uang Pangkal<br>Bermaterai (vang dicetak saat pendaftaran):                                                                                |  |                  |         |  |
| 3                               | Surat Keterangan Sehat dan Bebas NAPZA dari Klinik Pratama Universitas<br>Jenderal Soedirman (Kampus Unsoed Kalibakal JI. Jenderal Soedirman<br>Timur Purwokerto) dan Surat Keterangan tidak buta warna bagi program<br>studi yang mensyaratkan (FK, Fikes, F. Biologi, F. Teknik, F. MIPA, F. Perikanan<br>dan Kelautan, F. Pertanian, F. Peternakan); |  |                  |         |  |
| 4                               | Foto Copy STTB/ljazah UASBN/UAN atau Surat Keterangan Lulus yang sudah<br>dilegalisir, Foto copy raport yang sudah dilegalisir khusus untuk jalur<br>SNMPTN;                                                                                                    |  |                  |         |  |
| 5                               | Surat Keterangan (asli) gaji/penghasilan dari orangtua/wali yang ditandatangani<br>pihak yang berwenang dan stempel instansi tempat bekerja (atau oleh RT/RW<br>dan Lurah/Kepala desa bagi yang tidak bekerja secara tetap);                                                                                                    |  |                  |         |  |
| 6                               | Kwitansi bukti pembayaran listrik (bagi yang menggunakan listrik elektrik<br>ditulis rata-rata pemakaian perbulan) dan Air untuk pembayaran bulan terakhir<br>(asli dan fotocopy);                                                                                                    |  |                  |         |  |
| 7                               | Bukti pembayaran Pajak Bumi dan Bangunan (asli dan fotocopy untuk pembayaran tahun terakhir);                                                                                                    |  |                  |         |  |
| 8                               | Foto Copy Kartu keluarga (KK) terbaru yang sudah dilegalisir;                                                                                                    |  |                  |         |  |
| 9                               | Foto Copy Kartu BPJS, Kartu Perlindungan Sosial, Surat Keterangan Tidak<br>Mampu (bagi masyarakat yang tercatat sebagai keluarga miskin);                                                                                                    |  |                  |         |  |
| 10                              | Surat Pernyataan Penerima KIP (Kuliah)                                                                                                    |  |                  |         |  |
| Pen                             | erima/Pemeriksa Berkas Registrasi Fisik :<br>na :                                                                                                    |  |                  |         |  |

Nama & NIM : .....

Tanda tangan : .....

Kekurangan Bukti Fisik : 1. ....

2. ....

### Cetak Biodata Mahasiswa Baru

| SUPERAL S                                    | KEMENTERIAN PENDIDIKAN, KEBUDAYAAN,<br>RISET DAN TEKNOLOGI<br>UNIVERSITAS JENDERAL SOEDIRMAN<br>Jalan Prof. Dr. HR. Boenjamin 708 Kotak Pos 115 Grendeng Purvokerto 53122<br>Telepon (0281) 653292 (Hunting), 63337, 638795 Falsamile 631802<br>Surel: info@unsoed.ac.id Laman : www.unsoed.ac.id |                                                |   |                                  |  |  |  |
|----------------------------------------------|----------------------------------------------------------------------------------------------------|------------------------------------------------|---|----------------------------------|--|--|--|
| <b>BIODATA MAHASISWA TAHUN ANGKATAN 2024</b> |                                                                                                    |                                                |   |                                  |  |  |  |
| 1.                                           | BIOC                                                                                                    | GRAFI                                          |   |                                  |  |  |  |
|                                              | 1.                                                                                                    | Nama                                           | : |                                  |  |  |  |
|                                              | 2.                                                                                                    | NIM                                            | : | C1A024001                        |  |  |  |
|                                              | 3.                                                                                                    | No Ujian                                       | : | 727203000                        |  |  |  |
|                                              | 4.                                                                                                    | Nama Program Studi                             | : | Ekonomi Pembangunan              |  |  |  |
|                                              | 5.                                                                                                    | Fakultas                                       | : | Ekonomi dan Bisnis               |  |  |  |
|                                              | 6.                                                                                                    | Jenis Ujian                                    | : | SNBP                             |  |  |  |
|                                              | 7.                                                                                                    | Jenis Pembiayaan                               | : | BIAYA SENDIRI                    |  |  |  |
|                                              | 8.                                                                                                    | Tempat & Tgl Lahir                             | : | BATANG, 24-09-2000               |  |  |  |
|                                              | 9.                                                                                                    | Jenis Kelamin                                  | : | LAKI-LAKI                        |  |  |  |
|                                              | 10.                                                                                                    | NIK                                            | : | 5355075705050002                 |  |  |  |
|                                              | 11.                                                                                                    | Nomor BPJS                                     | : | 0001033021730                    |  |  |  |
|                                              | 12.                                                                                                    | Golongan Darah                                 | : | В                                |  |  |  |
|                                              | 13.                                                                                                    | Kewarganegaraan                                | : | WNI                              |  |  |  |
|                                              | 14.                                                                                                    | Agama                                          | : | ISLAM                            |  |  |  |
|                                              | 15.                                                                                                    | Nomor HP                                       | : | 020//32024030                    |  |  |  |
|                                              | 16.                                                                                                    | Email                                          | : | manamadiorazorteginan.com        |  |  |  |
|                                              | 17.                                                                                                    | Alamat Asal                                    | : | KAB.BATANG, BATANG               |  |  |  |
|                                              | 18.                                                                                                    | Asal SMA/Universitas                           | : | SMA NEGERI 1 BAWANG              |  |  |  |
|                                              | 19.                                                                                                    | User Sistem Informasi Akademik (SIA)           | : | Syameza.เบ อากาญการงนารงอน.อน.เน |  |  |  |
| 2.                                           | DAT                                                                                                    | A ORANG TUA                                    |   |                                  |  |  |  |
|                                              | 1.                                                                                                    | Nama Ayah                                      | : |                                  |  |  |  |
|                                              | 2.                                                                                                    | Nama Ibu                                       | : |                                  |  |  |  |
|                                              | 3.                                                                                                    | Pekerjaan Ayah                                 | : | Tidak bekerja                    |  |  |  |
|                                              | 4.                                                                                                    | Pekerjaan Ibu                                  | : | Wiraswasta/Eksekutif/Pedagang    |  |  |  |
|                                              | 5.                                                                                                    | Penghasilan Ayah                               | : | 0,00                             |  |  |  |
|                                              | 6.                                                                                                    | Penghasilan Ibu                                | : | 1.500.000,00                     |  |  |  |
|                                              | 7.                                                                                                    | Jml Tanggungan Keluarga(TERMASUK ORANG<br>TUA) | : | 3 Orang                          |  |  |  |
|                                              | 8.                                                                                                    | Per Kapita Keluarga                            | : | 200.000,00                       |  |  |  |
| 3.                                           | KELE                                                                                                    | ENGKAPAN BERKAS                                |   |                                  |  |  |  |
|                                              | 1. Kelengkapan Berkas Disusun berdasarkan Form F1                                                                                                    |                                                |   |                                  |  |  |  |
|                                              | Menget                                                                                                    | ahui                                           |   | BATANG, 24 April 2024            |  |  |  |
|                                              | Orang T                                                                                                    | ua/Wali                                        |   | Mahasiswa                        |  |  |  |

NIM. C1A024001